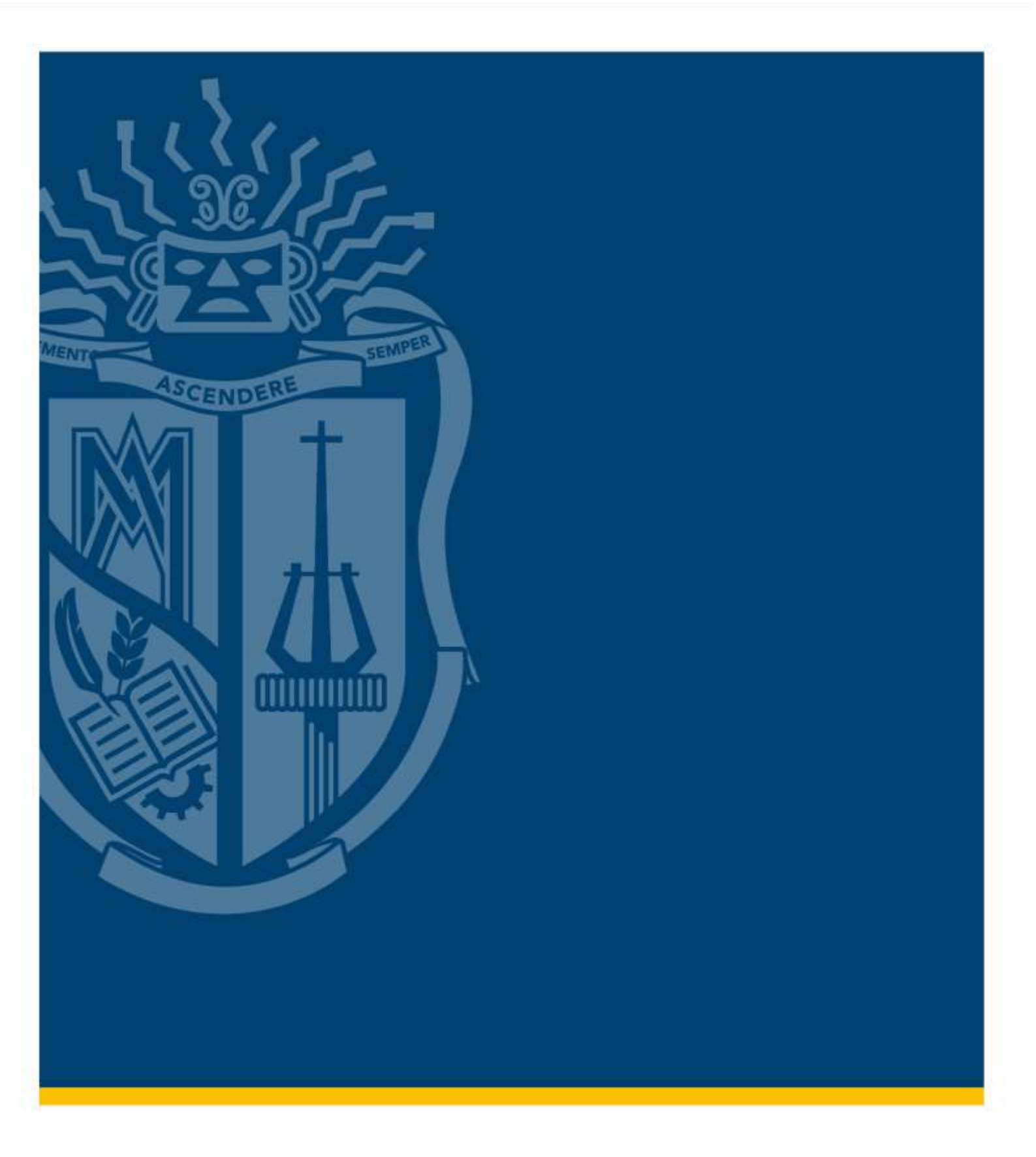

# Manual para generar solicitud de beca

Modalidades Presencial y Abierta y a Distancia

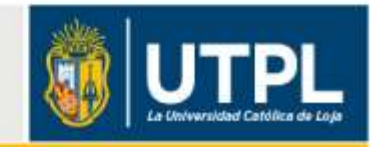

## POSTULACIÓN A BECAS

Si eres estudiante de nuevo ingreso, estudiante actual, de grado o posgrado debes seguir los siguientes pasos para realizar una solicitud de beca en la UTPL:

#### 1. Ingresar al sitio web de becas:

Digita en el navegador la dirección becas.utpl.edu.ec y, en la opción "Postular", accede con tu usuario y contraseña institucional en los campos respectivos.

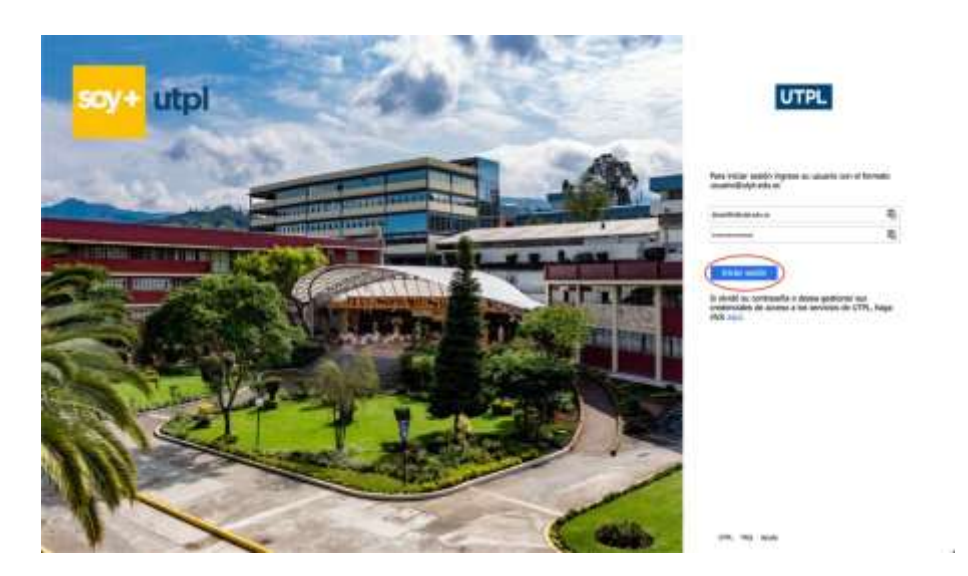

## 2. Haz tu postulación:

En la pestaña "Becas y ayudas estudiantiles" selecciona la opción "Solicitud de beca".

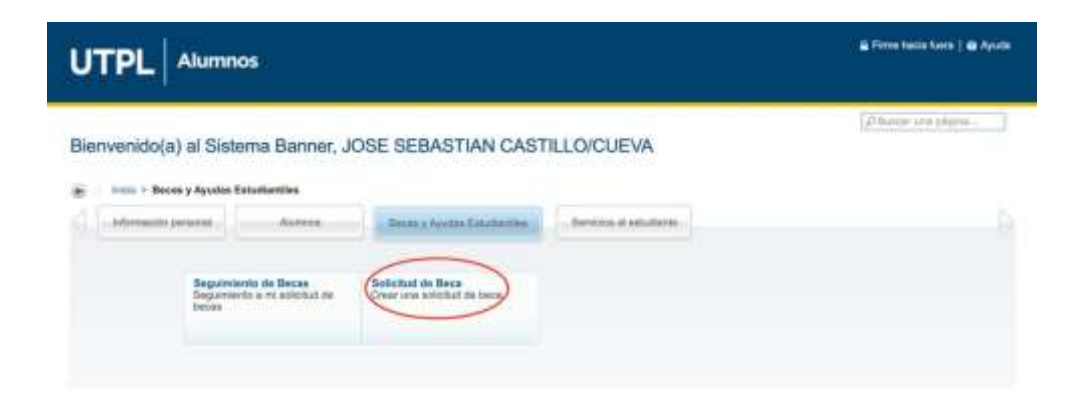

## 3. Año y periodo de beca:

Selecciona el año y el periodo para el que aspiras obtener la beca. Haz clic en el botón "Continuar".

| UTPL Alumnos                                                                                                    |                    |
|----------------------------------------------------------------------------------------------------|--------------------|
| Seleccionar año y periodo de ayuda<br>seco - Basa y Ayuda Estadarilas                                                             | Pttawar one péptos |
| Seleccioner el alto y periodo de aguila<br>Año ayuda: 2020 v<br>Periodo de ayuda: Octubre: FEBRERO, HODALIDAD GRADO PRESENCIAL V) |                    |

#### 4. Tipo de beca:

En la lista desplegable selecciona el tipo de beca al que vas a postular. Presiona el botón "Continuar".

| UTPL Alumnos                                                                                                    | 🖀 Firme hasia tuera   😧 Ayuda                    |
|----------------------------------------------------------------------------------------------------|--------------------------------------------------|
| Información personal Aumnos Beces y Ayudas Estudiarthes Servicios al estudiante                                                                                                    | (P flumar unit phylica                           |
| Seleccionar tipo de beca                                                                                                    | Alte de syuda: 2016   Periode de syuda: PR_OC_FE |
| Seleccionar tipo de beca<br>Tipo de beca<br>Contustanto BECA COLITUNAL<br>PORMULARIO BECA CERORITINA<br>PORMULARIO BECA CONCESIS LOJA<br>PORMULARIO BECA DOCESIS ANIS<br>PORMULARIO BECA FAMILIARI<br>PORMULARIO BECA FAMILIARI<br>PORMULARIO BECA FAMILIARIO<br>PORMULARIO BECA MONUCIAD ESTUDIANTIL<br>PORMULARIO BECA MONUCIAD ESTUDIANTIL<br>PORMULARIO BECA MONUCIAD ESTUDIANTIL<br>PORMULARIO BECA MONUCIAD ESTUDIANTIL<br>PORMULARIO BECA HUDIANTIL PODEDOS |                                                  |

## 5. Información de secciones:

Completa la información obligatoria de las tres secciones de la solicitud de beca.

-Acceder al formulario

-Requisitos

-Declaración

| UTPL Alumnos                                                                                                    | 🖨 Farme hasila fuaria   🔮 Ayuda                                                                                 |
|----------------------------------------------------------------------------------------------------|----------------------------------------------------------------------------------------------------|
| Información parsonal Alurrona Becas y Ayustas Elatudiantes Servicios el estudiante     FORMULARIO BECA CULTURAL     Inico - Solicitud de becas      Completar las secciones pendientes requeridas     (a) - Sección pendientes de completar     (y) - Sección requeridas     (e) - Sección requeridas     (e) - Sección requeridas     (e) - Sección requeridas     (f) - Sección requeridas     (g) ACCEDER AL FORMULARIO =     (g) REQUISITOS     (g) DECLARACIÓN = | (21 fiturar una págna.)<br>Sociolus SOLICITUD, BECA, CULTURAL Año de ayuda: 2019 ( Periodo de ayuda: PR, DC, FE |
| Environ de Plágina.                                                                                                    |                                                                                                    |

## 5.1 Acceder al formulario (\*):

Completa las preguntas que se visualizan y marca esta sección como completa. Haz clic en el botón "Continuar".

| UTPL Alumnos                                                                                                    | à l'ann braic bara ( à Anais                                                       |
|----------------------------------------------------------------------------------------------------|------------------------------------------------------------------------------------|
| INFORMACIÓN ESPECÍFICA DE LA SOLICITUD     Información estates                                                                                                    | [2010-0.00000]<br>Innia 2022/92 (HCA, 027444, Hot anyon WH, Proce in your H, SC (H |
| (4) - Sanctiv regarding                                                                                                    |                                                                                    |
| Estimates) estatients are lower surgistic la résenueite astrologie                                                                                                    |                                                                                    |
| 1. Normen det midsjørgen                                                                                                    |                                                                                    |
| They is his strategy                                                                                                    |                                                                                    |
| A Theorem of talking age                                                                                                    |                                                                                    |
| March un affa E                                                                                                    |                                                                                    |
| 5 Kentre dei deute datigege                                                                                                    |                                                                                    |
| (in the second second s |                                                                                    |
| 4. Destructions                                                                                                    |                                                                                    |
| C 351 74 C 10                                                                                                    |                                                                                    |
|                                                                                                    |                                                                                    |
|                                                                                                    |                                                                                    |
| Comment of the second second s |                                                                                    |
| Contract Contractor                                                                                                    |                                                                                    |
| d a loca as Fight                                                                                                    |                                                                                    |
|                                                                                                    |                                                                                    |
|                                                                                                    |                                                                                    |

## 5.2 Requisitos (\*):

Revisa los requisitos y marca esta sección como completa. Haz clic en el botón "Continuar".

| 🖬 Firma hocia haria   😝 Apodo |
|-------------------------------|
| Disenser and pageter.         |
|                               |
|                               |
|                               |
|                               |

## 5.3 Declaración (\*):

Acepta la declaración descrita y marca esta sección como completa. Presiona el botón "Continuar".

| UTPL Alumnos                                                                                              |                                                                                                | 🖬 Firmin Inacia Iwana   🖶 Ayruba                 |
|----------------------------------------------------------------------------------------------------|------------------------------------------------------------------------------------------------|--------------------------------------------------|
| Hermatin persent Alerena (Berary Ayolas Erichertha)     DECLARACIÓN     Hour - Biller robako de celetinal | Sernate al seudenie<br>Belane BOLICTUD                                                         | [J] Hanne our adgree                             |
| (9) - Security requestite                                                                                 |                                                                                                |                                                  |
| Declario y eserpto conocar de forma expresa la normativa consepondante a                                  | incon que atorga la UTPL, adienda nes comprometo acatar la resolución del Covitté de Becan, re | ele per la sual austrilio al presente documento. |
| Marcar enia secolo campiela<br>Catalana<br>Marcard di Marcard<br>Y a Incos de Magne                       |                                                                                                |                                                  |

#### 6. Enviar solicitud:

Cuando hayas terminado de completar las secciones antes indicadas, haz clic en el botón "Enviar solicitud".

|                                                                                                    |                                                            | 🚆 Firme haola tuera   😫 Aquida |
|----------------------------------------------------------------------------------------------------|------------------------------------------------------------|--------------------------------|
| WOMMOON DRIVENS     Hindle y Apullas Establishing     FORMULARIO BECA CULTURAL     Into = Solicitud de becas | Servicina al Installanta<br>Societat BOLKOTKAL BECA_CULTUR | (2) in more one objects.       |
| Completar las secciones pandientes requeridas<br>(************************************                       |                                                            |                                |

#### 7. Resumen de la solicitud:

Cuando tu solicitud esté completa y enviada podrás visualizar el resumen correspondiente:

| mila + Erwiar sols     | tud                                              |                                                                                                    |
|------------------------|--------------------------------------------------|----------------------------------------------------------------------------------------------------|
|                        |                                                  |                                                                                                    |
| ×                      | LI TO BE SHOULD THE REAL PROPERTY OF             | we have a second state of the second state of the second state of |
| Detailes de solicitué  |                                                  |                                                                                                    |
| lige de beca           | FORMALINEE BACK DEFORTION                        |                                                                                                    |
| Um spada               | 2018                                             |                                                                                                    |
| ferioda de ayada:      | OCTUBIE - TEBIERO_NICALIDAD GRADO RESENICIAL     |                                                                                                    |
| latado                 | Emolds                                           |                                                                                                    |
| connectance personal A | tation                                           |                                                                                                    |
| Facha da adicitadi     |                                                  |                                                                                                    |
|                        |                                                  |                                                                                                    |
| Ingrave Farmentation   | Vermalities ancience Vermanicalities Adjustation |                                                                                                    |
|                        |                                                  |                                                                                                    |

Completado el proceso, las acciones que puedes ejecutar son:

• Imprimir formulario: Documento PDF de la postulación realizada, el cual debe ser cargado conjuntamente con los requisitos solicitados de acuerdo con el tipo de beca.

- Ver o modificar secciones: Permite actualizar la información ingresada en las secciones requeridas y volver a enviar la solicitud.
- Ver mis solicitudes: permite visualizar la o las solicitudes ejecutadas.
- Adjuntar documentos: permite la carga de los requisitos solicitados de acuerdo con el tipo de beca.

## Seguimiento de becas

1. En el apartado "Seguimiento de Becas" puedes validar el estado actual de las postulaciones realizadas.

|                                                                                                    | 🗟 Perns fuecia fueca   😫 Apudo |
|----------------------------------------------------------------------------------------------------|--------------------------------|
| Bienvenido(a) al Sistema Banner, JOSE SEBASTIAN CASTILLO/CUEVA                                                                                                    | Density and Indian             |
| Internacion personal         Auerrose         Basen y Ayustus Excultantities         Berviewe el estudiante           Esguintiento de Becar<br>Seguintiento a ré infolute de<br>Desim         Sociellad de Becar<br>Conor une notabilité de boco         Sociellad de boco |                                |

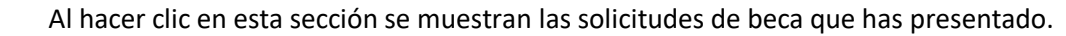

| UTPL Alumnos                                                                                                    | 🖬 Perte hacie Avire   🖬 Ayudu     |
|----------------------------------------------------------------------------------------------------|-----------------------------------|
| Internación peneral Alerrera (Becca y Ajattes Estadantive) Senicos al estaduente Mis solicitudes de becca     Son > Desar y Ajattes Estadantive > Segúniento de Becca                                                                                                    | (2 <sup>2</sup> Booor Life adgree |
| Resolmen de selfuitudes de boos<br>Ano: Peniodo de syudia Tipo de boca Estanto, Fecha de solicibid Ver aplicación Formulario PDF<br>2019 Octuber Hillerko (HFRONHAUREO BECA DEPORTM Company 2-OCT-2019 Winnedicar Demos Biclind on PDF<br>2019 Octuber HEBERIO HFRONHAUREO BECA DEPORTM Company 2-OCT-2019 Winnedicar |                                   |

• Si el estado es "Completo" puedes generar el PDF.

2.

• Si el estado es "Incompleto" debes completar las secciones requeridas.